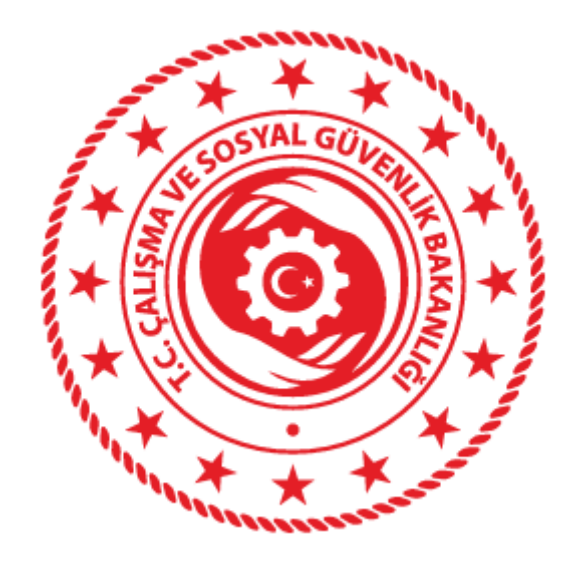

# İSG-KATİP SINAV VE BELGELENDİRME KULLANICI KILAVUZU

### İçindekiler

| Kişi Kartı                                                     | 1  |
|----------------------------------------------------------------|----|
| Fiili Çalışma Süresi                                           | 3  |
| Mezuniyet Bilgilerinin Kontrolü                                | 5  |
| İGU & İH Sınavı Doğrudan Başvuru                               | 9  |
| TTB İş Hekimliği Belgesi İle İşyeri Hekimliği Belge Başvurusu1 | .2 |
| <u>Sınavda Başarılı Olan Adaylar İçin Belge Başvurusu1</u>     | 6  |
| Belge Vize Başvurusu                                           | .9 |

## KİŞİ KARTI

### KİŞİ KARTI BİLGİLERİM

1- İSG-KATİP sisteminde Kişi Kartı Bilgilerim menüsüne giriniz.

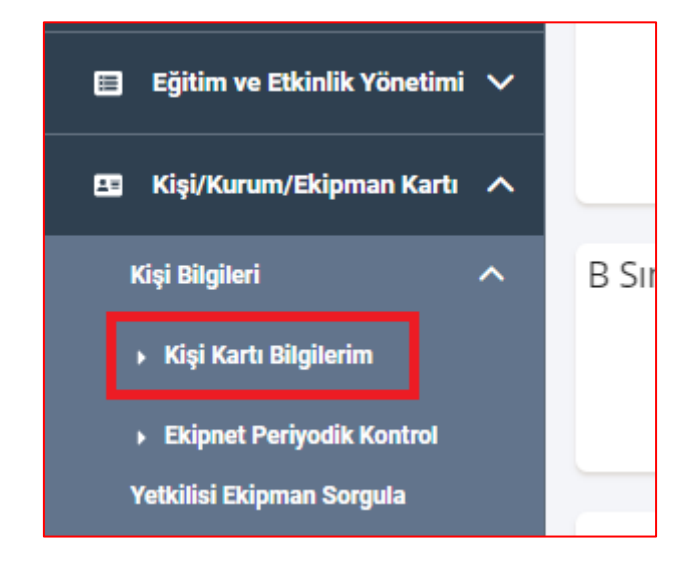

2- Bu menüde bireysel belgelendirme/kurumsal yetkilendirme konularında başvuru ve idari işlemlerinizin ilerleyişi hakkında birçok bilgiyi bir arada görüntüleyebilir, fiili çalışma sürenizi hesaplatabilir, iletişim bilgilerinizi girebilir ve bilgilerinizi bağlantılı veri tabanları yardımıyla güncelleyebilirsiniz.

| Banka İşlem Geçmişi                             | Beyan Mezuniyet Bilgileri           | Bireysel Bildirim Başvuruları     |
|-------------------------------------------------|-------------------------------------|-----------------------------------|
| Denetim Bilgileri                               | Detsis Yetki Bilgileri              | Diğer ve Çalışma Süresi Bilgileri |
| Fiili Çalışma Bilgileri                         | İletişim Bilgileri                  | İdari İşlemler                    |
| İhtar Puanı Bilgileri                           | İSG Eğitim Bilgileri                | İSG Etkinlik Bilgileri            |
| İSG Hizmet Sözleşmeleri Bilgileri               | İSG Personel Sözleşmeleri Bilgileri | İSG Taahhüt Bilgileri             |
| Kamu Çalışma Bilgileri                          | Kişi 4A-4B-4C Bilgileri             | Kredi Puan Bilgileri              |
| Mahkeme ve Komisyon Kararları                   | MERSIS Ortaklık Bilgileri           | Nüfus Kimlik Bilgileri            |
| Periyodik Kontrol Yetkisi Alınan İş Ekipmanları | Rol Bilgileri                       | Sertifika Başvuru Bilgileri       |
| Sertifika Bilgileri                             | Sınav Başvuru Bilgileri             | Sınav Sonuç Bilgileri             |
| Sertifika Vize Başvuruları                      | SGK Yetki Bilgileri                 | SGK 4A Çalışma Bilgileri          |
| Yasaklılık Bilgileri                            | Yetkinlik Bilgileri                 | YÖK Mezuniyet Bilgileri           |
| Yükümlülük Bilgileri                            |                                     |                                   |

## FİİLİ ÇALIŞMA SÜRESİ

### FİİLİ ÇALIŞMA SÜRESİNİN HESAPLATILMASI

1- İSG-KATİP sisteminde Kişi Kartı Bilgilerim menüsüne giriniz.

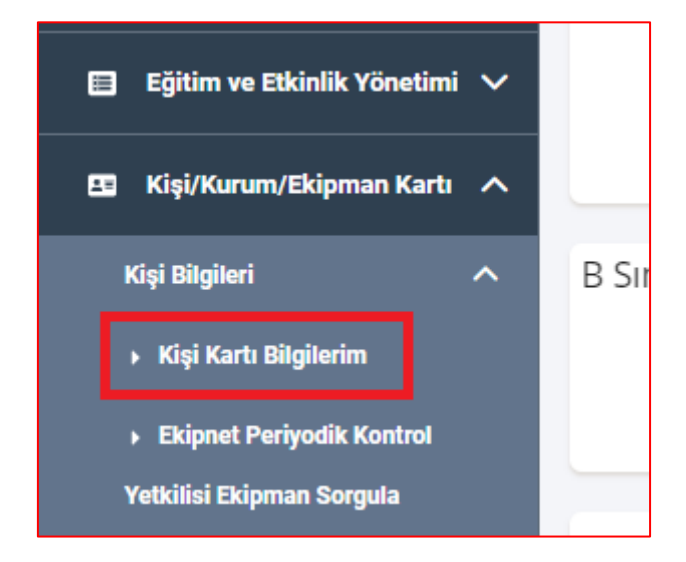

2- Fiili Çalışma Bilgileri menüsüne giriniz.

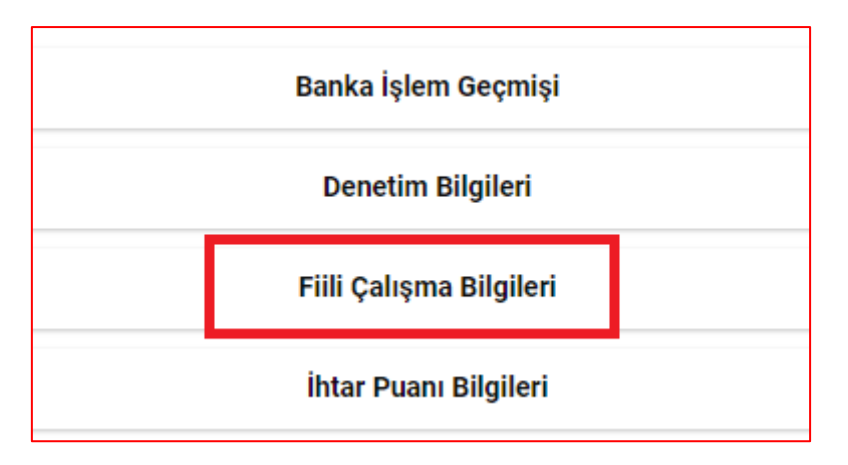

3- HESAPLA butonu yardımıyla sürenizi hesaplatınız.

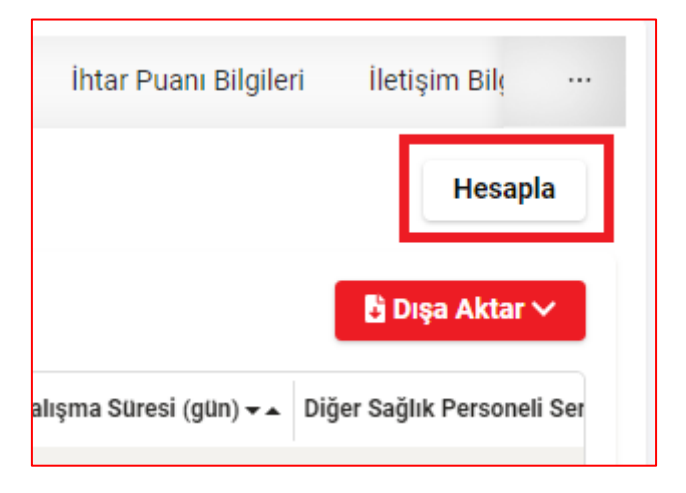

### MEZUNİYET BİLGİLERİNİN KONTROLÜ

### MEZUNİYET BİLGİLERİNİN KONTROL EDİLMESİ / YÖK VERİTABANINDAN GÜNCELLENMESİ

1- İSG-KATİP sisteminde Kişi Kartı Bilgilerim menüsüne giriniz.

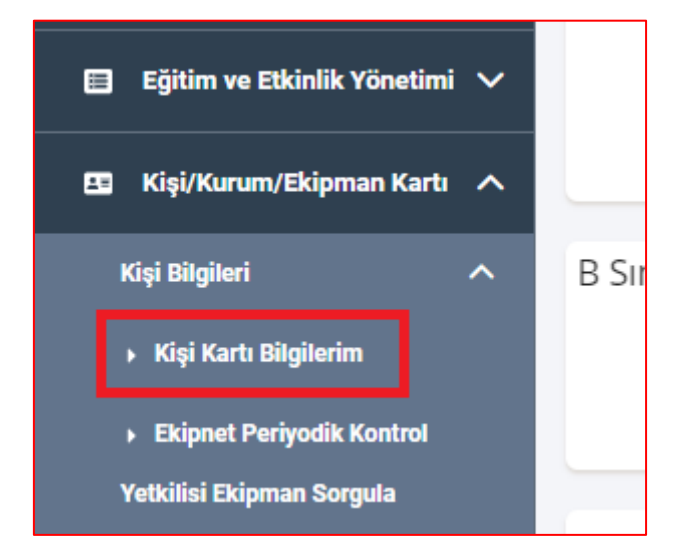

2- YÖK Mezuniyet Bilgileri menüsüne giriniz.

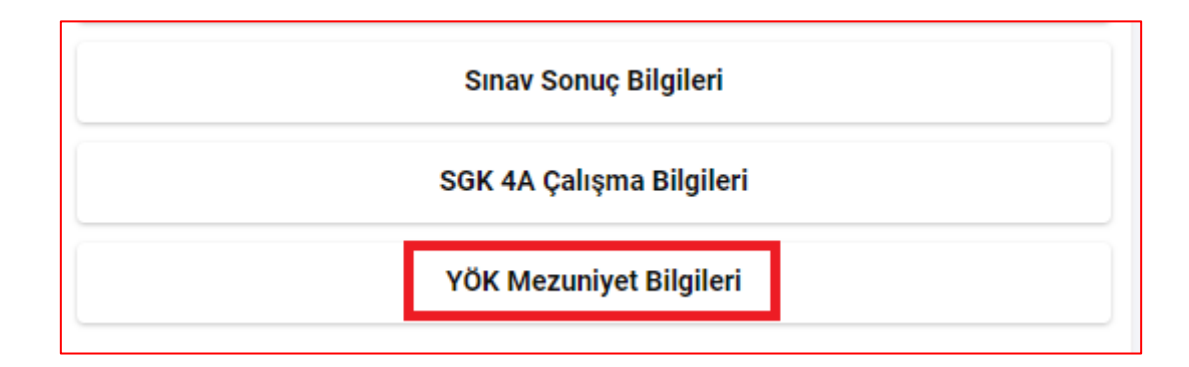

**3- DOĞRULA** butonu ile mezuniyet bilgilerinizi doğrulayınız.

| Bilgileri | Yasaklılık Bilgileri | Yetkinlik Bilgileri | YÖK Mezuniyet Bilgile |  |
|-----------|----------------------|---------------------|-----------------------|--|
|           |                      |                     | Doğrula               |  |
| Adı       |                      |                     | Mezuniyet Tarihi      |  |

### MEZUNİYET BİLGİLERİNİZDE EKSİKLİK OLDUĞUNU DÜŞÜNÜYORSANIZ

1- Bireysel Bildirim Başvuruları menüsüne giriniz.

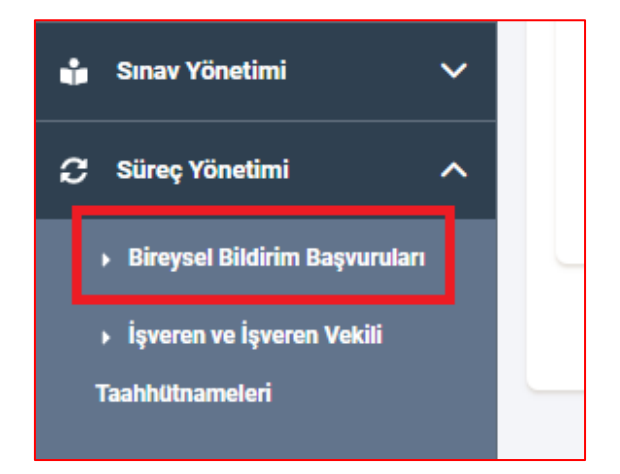

2- YENİ butonu yardımıyla,

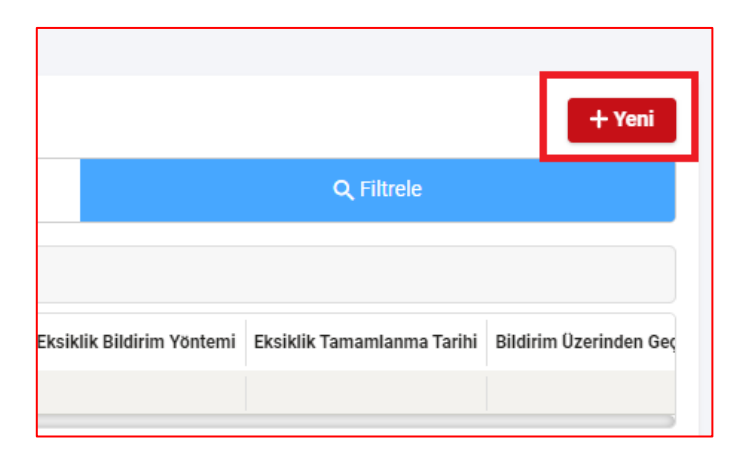

**3- Diploma veya Mezuniyet Belgesi Bildirimi** kategorisini seçerek **BAŞLAT** butonu yardımıyla bildirim başvurunuzu başlatınız.

| Süreç Seçimi                                  |          |
|-----------------------------------------------|----------|
| – DİPLOMA VEYA MEZUNİYET<br>BELGESİ BİLDİRİMİ | 1        |
|                                               |          |
|                                               |          |
|                                               | <b>-</b> |
| Vazgeç Başla                                  | 1 2      |

4- Metni okumanız ve onaylamanız durumunda ilgili kutucuğu işaretleyiniz.

| Bu başvuru süreci, kişilerin Yüksek Öğretim Kurumu (YÖK) sisteminde kayıtlı olmayan ön lisans, lisans, yüksek lisans, doktor<br>tanımlanmıştır. Bu kapsamda halihazırda YÖK sistemine kayıtlı olan mezuniyet bilgilerinin bu başvuru süreciyle tekrar bildirilm<br>ve sorgulamak için KİŞİ KARTI menüsü altında yer alan YÖK MEZUNİYET BİLGİLERİ sekmesine giriş yapabilirsiniz.  |
|----------------------------------------------------------------------------------------------------|
| Başvuru süreci içinde ya da başvuru süreci bittikten sonra gerçeğe aykırı bilgi veya belge sunulduğunun tespit edilmesi halinde<br>iş ve işlemler İSG-KATİP üzerinden yürütülecek olup başvuru sahiplerinin başvuruları ile ilgili takibi sistem üzerinden yapmas<br>resmi yazı, sms, e-posta veya diğer bildirim kanalları üzerinden bildirim yapma yükümlülüğü bulunmamaktadır. |
| Başvuru kapsamında talep edilen diploma veya geçici mezuniyet belgesinin yüklenmesi sonrasında başvuru Bakanlıkça incel<br>ve otomatik olarak sistem tarafından silinir.                                                                                                    |
| Başvuruya ilişkin incelemelerin tümü sistemde kayıtlı veriler baz alınarak otomatik sistem tarafından yapılmaktadır. Başvuru,<br>şekilde onaylanmış olsa dahi Genel Müdürlükçe geriye dönük inceleme yapılabilir ve uygunsuzluk tespit edilmesi halinde başvu                                                                                                    |
| YUKARIDAKİ BİLGİLENDİRME METNİNİ OKUDUM, ANLADIM.                                                                                                    |
| Okudum ve onaylıyorum.                                                                                                    |

**5-** Diplomanız veya Mezuniyet Belgeniz ile YÖK Denklik Belgenizi (ihtiyaç halinde) ilgili kısımlara yükleyiniz ve **İLERİ** butonu yardımıyla bildirim başvurunuzu tamamlayınız.

| Belge Adı                                                                                      | Yükleme-Zorunluluk Durumu | İncelenme Zamanı | İşlemler                                        |
|------------------------------------------------------------------------------------------------|---------------------------|------------------|-------------------------------------------------|
| DİPLOMA VEYA GEÇİCİ MEZUNİYET<br>BELGESİ<br>Kılavuz belge:                                     | Yüklenmedi Zorunlu        | -                | Belge Geçmişi ∣ İnceleme Detayı<br>İşlemler ✓ 1 |
| YURT DIŞINDAKİ ÜNİVERSİTELERDEN<br>MEZUN OLANLAR İÇİN YÖK DENKLİK<br>BELGESİ<br>Kılavuz belge: | Yüklenmedi                | -                | Belge Geçmişi   İnceleme Detayı<br>İşlemler ∨   |
|                                                                                                |                           |                  | 3 ileri                                         |

6- Bildirim başvurunuzun durumunu aynı ekrandan takip edebilirsiniz.

| İŞLE | MLER:             |             |                             |                             |                         |                |                   |                                       |
|------|-------------------|-------------|-----------------------------|-----------------------------|-------------------------|----------------|-------------------|---------------------------------------|
|      | Bildirim Süreç ID | Bildirim ID | Bildirim Türü               | Başvuru Sahibi TC Kimlik No | Başvuru Sahibi Ad-Soyad | Başvuru Tarihi | Başvuru Durumu    | Son Yapılan Eksiklik Bildirimi Tarihi |
|      | Süreç ID          | Bild. ID    | Mezuniyet Belgesi Bildirimi | TC Kimlik No                | Ad-Soyad                | Tarih          | Başvuru Onaylandı |                                       |

# İŞ GÜVENLİĞİ UZMANLIĞI & İŞYERİ HEKİMLİĞİ SINAVI

### DOĞRUDAN BAŞVURU ADIMLARI

### DOĞRUDAN İŞ GÜVENLİĞİ UZMANLIĞI-İŞYERİ HEKİMLİĞİ SINAV TÜRÜNE KATILACAKLAR

İlgili mevzuat kapsamında, yetkilendirilmiş eğitim kurumlarından eğitim almadan doğrudan sınava katılma hakkı olan adayların (üniversitelerin iş sağlığı ve güvenliği lisans programını tamamlayanlar, iş sağlığı veya iş sağlığı ve güvenliği bilim uzmanı unvanına sahip olan hekimler, iş sağlığı ve güvenliği veya iş güvenliği programında yüksek lisans yapmış mühendislik veya mimarlık eğitimi veren fakültelerin mezunları ile teknik elemanlar, Genel Müdürlük ve bağlı birimlerinde çalışanlar ile iş müfettişleri);

Adayların **İSG-KATİP**'te yer alan **Süreç Yönetimi** > **Sınav Başvuruları** > **Yeni** butonu yardımıyla doğru kategoriden sınav başvurularını tamamlamaları gerekmektedir.

Adayların mezuniyet bilgileri YÖKSİS üzerinden çekilecek olup sınav başvurusu aşamasında evrak yüklenmesine gerek bulunmamaktadır. Bu sebeple, diploması YÖKSİS'te kayıtlı olmayan adayların başvuru öncesinde üniversiteleri ile iletişime geçerek diplomalarını YÖKSİS'e kaydettirmeleri gerekmektedir.

### Mezuniyet Bilgilerinin İSG-KATİP Üzerinde Kontrol Edilmesi

- 1- Bkz. Mezuniyet Bilgilerinin Kontrol Edilmesi
- 2- Mezuniyet bilgilerinizde eksiklik yok ise Sınav Başvurunuzu İSG-KATİP üzerinden gerçekleştirebilirsiniz.

| Süreç Yönetimi > Sınav Başvuruları | 1<br>+ Yeni<br>2<br>Süreç Seçimi                                                                                                    |          |
|------------------------------------|----------------------------------------------------------------------------------------------------|----------|
|                                    | Lütfen Süreç Seçiniz                                                                                                    | Q        |
|                                    | İSG BİLİM UZMANI İŞYERİ HEKİMLİĞİ SINAV BAŞVURUSU<br>İSG LİSANS MEZUNU C SINIFI İGU SINAV BAŞVURUSU<br>İSG YÜKSEK LİSANS MEZUNU B SINIFI İGU SINAV BAŞVURUS | <b>3</b> |

Mezuniyet bilgilerinizde eksiklik olduğunu düşünüyorsanız; (Bkz. Mezuniyet Bilgilerinizde Eksiklik Olduğunu Düşünüyorsanız)

#### Sınav Başvuruları Hakkında;

Sınav başvuruları, İSG-KATİP tarafından otomatik olarak değerlendirilecek olup seçilen kategoriye ilişkin şartları sağlayan adayların başvuru durumu **"Başvuru Onaylandı"** aşamasına gelecektir.

| Başvuru Sahibi Ad Soyad | Başvuru Tarihi | Başvuru Durumu | Başvuru Onay Durumu | Başvuru Onay Tarihi |
|-------------------------|----------------|----------------|---------------------|---------------------|
| Ad Soyad                | Tarih          | Durum          | Onaylandı           | Onay Tarihi         |

Seçilen başvuruya ilişkin şartları sağlamayan adaylar süreci tamamlayamayacak olup sebebi hakkında İSG-KATİP'ten hata mesajı alacaklardır.

Oluşturulan başvuruların doğru kategoriden seçilmesi ve başvurusunun tamamlanması önem arz etmektedir. Başvurunun tamamlanmaması halinde başvuru, program tarafından 48 saat sonra iptal edilecektir.

Anılan tarih ve saatten sonra başvuru yapan/başvuru sürecini tamamlayan adayların başvuruları ancak bir sonraki sınav dönemi için dikkate alınacak olup mağduriyet yaşanmaması için adayların son başvuru tarihinden önce işlemlerini tamamlamaları önem arz etmektedir.

Başvuru durumu "Başvuru Onaylandı" olan adayların isimleri ÖSYM'ye bildirilecektir.

## TÜRK TABİPLERİ BİRLİĞİ İŞ HEKİMLİĞİ BELGESİ İLE

## İŞYERİ HEKİMLİĞİ BELGE BAŞVURUSU

### TTB İŞYERİ HEKİMLİĞİ BELGESİ İLE İŞYERİ HEKİMLİĞİ BELGESİ BAŞVURUSU

### 2003 yılı ve öncesinde edinilmiş olan TTB İşyeri Hekimliği Belgesi ile İSG-KATİP üzerinde başvuru oluşturulması için;

**İSG-KATİP**'te yer alan **Süreç Yönetimi > Sertifika Başvuruları > Yeni** butonu yardımıyla TTB SERTİFİKASI SAHİPLERİ İŞYERİ HEKİMLİĞİ SERTİFİKA BAŞVURUSU kategorisinden başvuru adımlarının tamamlaması gerekmektedir.

Adayların mezuniyet bilgileri YÖKSİS üzerinden çekilecek olup, sertifika başvurusu öncesinde mezuniyet bilgilerini kontrol etmeleri önem arz etmektedir. Mezuniyet bilgileri sistemde yer alan adayların başvuru esnasında mezuniyetlerine dair evrak yüklemelerine gerek bulunmamaktadır.

Bu sebeple, diploması YÖKSİS'te kayıtlı olmayan adayların başvuru öncesinde üniversiteleri ile iletişime geçerek diplomalarını YÖKSİS'e kaydettirmeleri veya bu mümkün değil ise aşağıda tarif edildiği üzere **Mezuniyet Belgesi Bildirimi** yapmaları gerekmektedir.

### Mezuniyet Bilgilerinin İSG-KATİP Üzerinde Kontrol Edilmesi

- 1- Bkz. Mezuniyet Bilgilerinin Kontrol Edilmesi
- 2- Mezuniyet bilgilerinizde eksiklik yok ise sertifika başvurunuzu gerçekleştirebilirsiniz. (Bkz. Belge Başvuru Adımları)

Mezuniyet bilgilerinizde eksiklik olduğunu düşünüyorsanız; (<u>Bkz. Mezuniyet Bilgilerinizde Eksiklik Olduğunu Düşünüyorsanız</u>)

#### BELGE BAŞVURU ADIMLARI

3- Sertifika Başvuruları menüsüne giriniz.

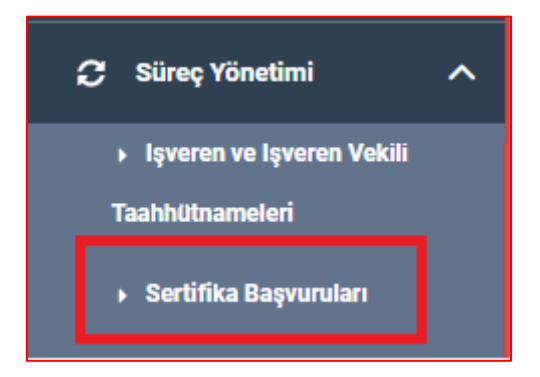

### 4- YENİ butonu yardımıyla;

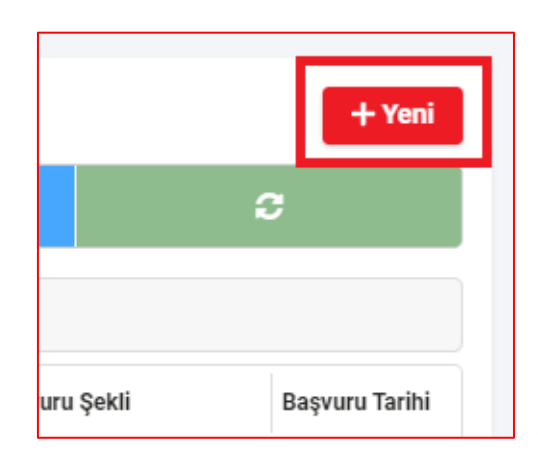

5- Başvuru yapılacak belge kategorisini seçerek **BAŞLAT** butonu yardımıyla belge başvurunuzu başlatınız.

| Süreç Seçimi        | 1                                           |   |
|---------------------|---------------------------------------------|---|
| TTB SERTİFİKASI SAH | İPLERİ İŞYERİ HEKİMLİĞİ SERTİFİKA BAŞVURUSU |   |
|                     |                                             |   |
|                     | Başlat                                      | 2 |

**6-** Metni okumanız ve onaylamanız durumunda ilgili kutucuğu işaretleyiniz ve **İLERİ** butonu yardımıyla başvurunuzu tamamlayınız.

| 29.12.2012 tarihli ve 28512 sayılı Resmi Gazete'de yayımlanarak yürürlüğe giren "İş Güvenliği Uzmanlarının Görev, Yetki, Sorumluluk ve Eğitimleri Hakkında Yönetmelik" in sekizinci maddesi kapsamında<br>"C sınıfı iş güvenliği uzmanlığı sınavında başarılı olan kişiler için C Sınıfı İş Güvenliği Uzmanlığı Sertifika Başvurusu" kategorisinden tarafınızca başvuru süreci başlatılmıştır.                                                                                                    |
|----------------------------------------------------------------------------------------------------|
| Başvuru süreci içinde ya da başvuru süreci bittikten sonra gerçeğe aykırı bilgi veya belge sunulduğunun tespit edilmesi halinde Genel Müdürlükçe gerekli idari işlem tesis edilecektir. Başvuru sürecindeki tüm<br>iş ve işlemler İSG-KATİP üzerinden yürütülecek olup başvuru sahiplerinin başvuruları ile ilgili takibi sistem üzerinden yapması gerekmektedir. Genel Müdürlüğün başvuru süreci ile ilgili başvuru sahiplerine<br>resmi yazı, sms, e-posta veya diğer bildirim kanalları üzerinden bildirim yapma yükümlülüğü bulunmamaktadır. |
| Başvuru sürecinin mevzuatta yer alan ilgili hükümlere uygun şekilde ve süresi içinde tamamlanması başvuru sahibinin sorumluluğunda olup mevzuata uygun olmayan veya süresi içinde tamamlanmamış sertifika başvurularının geçerililği yoktur. Başvurunun doğru şekilde yapılabilmesi için bu sayfada yer alan kullanıcı kılavuzunun incelenmesi gerekmektedir.                                                                                                    |
| Başvuruya ilişkin incelemelerin tümü sistemde kayıtlı veriler baz alınarak otomatik sistem tarafından yapılmaktadır. Sistemde kayıtlı verilerde hata olması veya farklı sebeple mevzuata uygunsuz şekilde<br>sistem tarafından başvuru onaylanmış olsa dahi Genel Müdürlükçe geriye dönük inceleme yapılabilir ve uygunsuzluk tespit edilmesi halinde başvuru iptal edilerek başvuruyla ilişkili olarak edinilmiş haklar<br>geri alınır.                                                                                                    |
| YUKARIDAKİ BİLGİLENDİRME METNİNİ OKUDUM, ANLADIM.                                                                                                    |
| ✓ Okudum ve onayliyorum.                                                                                                    |
|                                                                                                    |
| 2 liet                                                                                                    |

7- Başvurunuzun durumunu açılan ekrandan takip edebilirsiniz. Banka Bildirimi Yapıldı. Ödeme Bekleniyor ifadesinin görülmesi ile birlikte belge ücretinizi Ziraat Bankası Kurumsal Tahsilat Hesabına yine Ziraat Bankası şube, ATM, internet bankacılığı ve mobil bankacılık kanalları ile ödeyebilirsiniz.

|   | Başvuru Durumu                          |
|---|-----------------------------------------|
|   | Başvuru Bankaya Bildirim Aşamasında     |
|   |                                         |
| В | aşvuru Durumu                           |
| В | anka Bildirimi Yapıldı. Ödeme Bekleniyo |

8- Ödeme bilgileriniz ödemenizi takip eden iş gününde İSG-KATİP'e girilecek ve gerekli onay işlemlerini takiben belgeniz dijital olarak İSG-KATİP üzerinden tanımlanacaktır.

### TTB İŞ HEKİMLİĞİ SERTİFİKASI SAHİPLERİ İŞYERİ HEKİMLİĞİ BELGESİ BAŞVURULARI HAKKINDA;

Sertifika başvuruları, İSG-KATİP üzerinden değerlendirilecek olup seçilen kategoriye ilişkin şartları sağlayan adayların başvuru durumu öncelikle **"Başvuru Onaylandı"** aşamasına gelecektir. Ardından sertifika ücretinin adaylarca ödenebilmesi için **"Banka Bildirimi Yapıldı"** aşamasına gelecektir.

Seçilen başvuruya ilişkin şartları sağlamayan adaylar süreci tamamlayamayacak olup sebebi hakkında İSG-KATİP'ten hata mesajı alacaklardır.

Oluşturulan başvuruların doğru kategoriden seçilmesi ve başvurusunun tamamlanması önem arz etmektedir. Başvurunun tamamlanmaması halinde başvuru, program tarafından 48 saat sonra iptal edilecektir.

### SINAVDA BAŞARILI OLAN ADAYLAR İÇİN BELGE BAŞVURU ADIMLARI

#### SINAVDA BAŞARILI OLAN ADAYLAR İÇİN BELGE BAŞVURUSU

Sınavda başarılı olan adaylar için belge başvuru adımları;

1- Sertifika Başvuruları menüsüne giriniz.

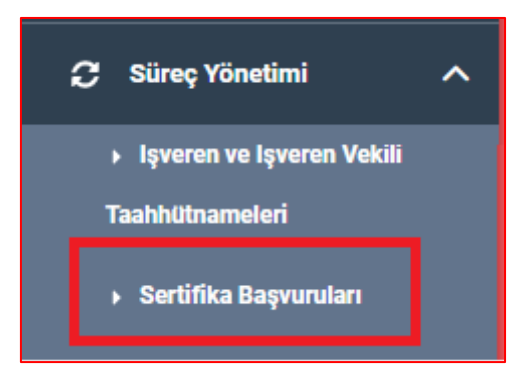

2- YENİ butonu yardımıyla;

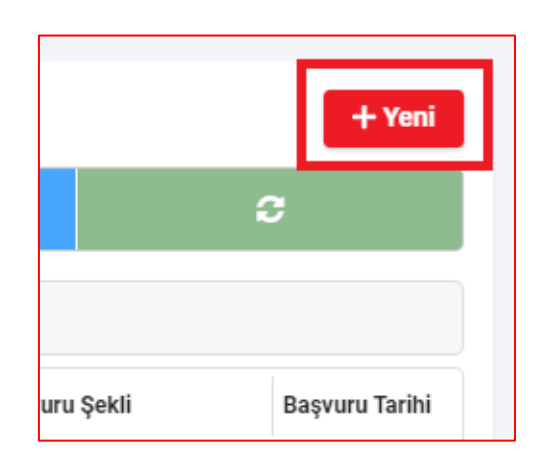

**3-** Başvuru yapılacak belge kategorisini seçerek BAŞLAT butonu yardımıyla belge başvurunuzu başlatınız.

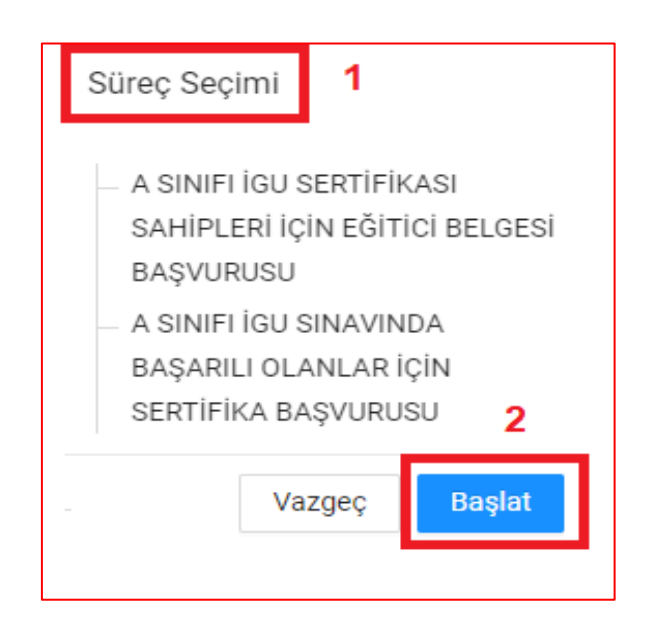

**4-** Metni okumanız ve onaylamanız durumunda ilgili kutucuğu işaretleyiniz ve **İLERİ** butonu yardımıyla başvurunuzu tamamlayınız.

| 29.12.2012 tarihli ve 28512 sayılı Resmi Gazete'de yayımlanarak yürürlüğe giren "İş Güvenliği Uzmanlarının Görev, Yetki, Sorumluluk ve Eğitimleri Hakkında Yönetmelik" in sekizinci maddesi kapsamında<br>"C sınıfı iş güvenliği uzmanlığı sınavında başarılı olan kişiler için C Sınıfı İş Güvenliği Uzmanlığı Sertifika Başvurusu" kategorisinden tarafınızca başvuru süreci başlatılmıştır.                                                                                                    |
|----------------------------------------------------------------------------------------------------|
| Başvuru süreci içinde ya da başvuru süreci bittikten sonra gerçeğe aykırı bilgi veya belge sunulduğunun tespit edilmesi halinde Genel Müdürlükçe gerekli idari işlem tesis edilecektir. Başvuru sürecindeki tüm<br>iş ve işlemler İSG-KATİP üzerinden yürütülecek olup başvuru sahiplerinin başvuruları ile ilgili takibi sistem üzerinden yapması gerekmektedir. Genel Müdürlüğün başvuru süreci ile ilgili başvuru sahiplerine<br>resmi yazı, sms, e-posta veya diğer bildirim kanalları üzerinden bildirim yapma yükümlülüğü bulunmamaktadır. |
| Başvuru sürecinin mevzuatta yer alan ilgili hükümlere uygun şekilde ve süresi içinde tamamlanması başvuru sahibinin sorumluluğunda olup mevzuata uygun olmayan veya süresi içinde tamamlanmamış<br>sertifika başvurularının geçerliliği yoktur. Başvurunun doğru şekilde yapılabilmesi için bu sayfada yer alan kullanıcı kılavuzunun incelenmesi gerekmektedir.                                                                                                    |
| Başvuruya ilişkin incelemelerin tümü sistemde kayıtlı veriler baz alınarak otomatik sistem tarafından yapılmaktadır. Sistemde kayıtlı verilerde hata olması veya farklı sebeple mevzuata uygunsuz şekilde<br>sistem tarafından başvuru onaylanmış olsa dahi Genel Müdürlükçe geriye dönük inceleme yapılabilir ve uygunsuzluk tespit edilmesi halinde başvuru iptal edilerek başvuruyla ilişkili olarak edinilmiş haklar<br>geri alınır.                                                                                                    |
| YUKARIDAKİ BİLGİLENDİRME METNİNİ OKUDUM, ANLADIM.                                                                                                    |
| ✓ Okudum ve onayliyorum.                                                                                                    |
|                                                                                                    |
| 2<br>liet                                                                                                    |

5- Başvurunuzun durumunu açılan ekrandan takip edebilirsiniz. Banka Bildirimi Yapıldı. Ödeme Bekleniyor ifadesinin görülmesi ile birlikte belge ücretinizi Ziraat Bankası Kurumsal Tahsilat Hesabına yine Ziraat Bankası şube, ATM, internet bankacılığı ve mobil bankacılık kanalları ile ödeyebilirsiniz.

|                | Başvuru Durumu                          |   |  |  |
|----------------|-----------------------------------------|---|--|--|
|                | Başvuru Bankaya Bildirim Aşamasında     |   |  |  |
|                |                                         |   |  |  |
| Başvuru Durumu |                                         |   |  |  |
| В              | anka Bildirimi Yapıldı. Ödeme Bekleniyo | r |  |  |

**6-** Ödeme bilgileriniz ödemenizi takip eden iş gününde İSG-KATİP'e girilecek ve gerekli onay işlemlerini takiben belgeniz dijital olarak İSG-KATİP üzerinden tanımlanacaktır.

### BELGE VİZE BAŞVURU ADIMLARI

#### **BELGE VİZE BAŞVURUSU**

Belge vize başvuru adımları;

1- Sertifika Vize Başvuruları menüsüne giriniz.

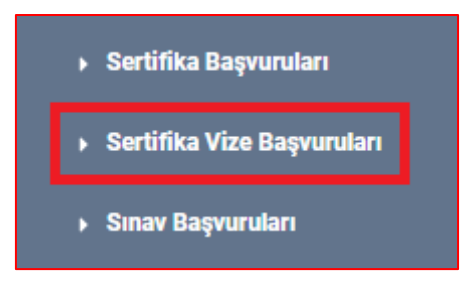

#### 2- YENİ butonu yardımıyla;

|           | + Yeni         |
|-----------|----------------|
|           | c              |
|           |                |
| uru Sekli | Basvuru Tarihi |

**3-** Vize Başvurusu belge kategorisini seçerek **BAŞLAT** butonu yardımıyla belge vize başvurunuzu başlatınız.

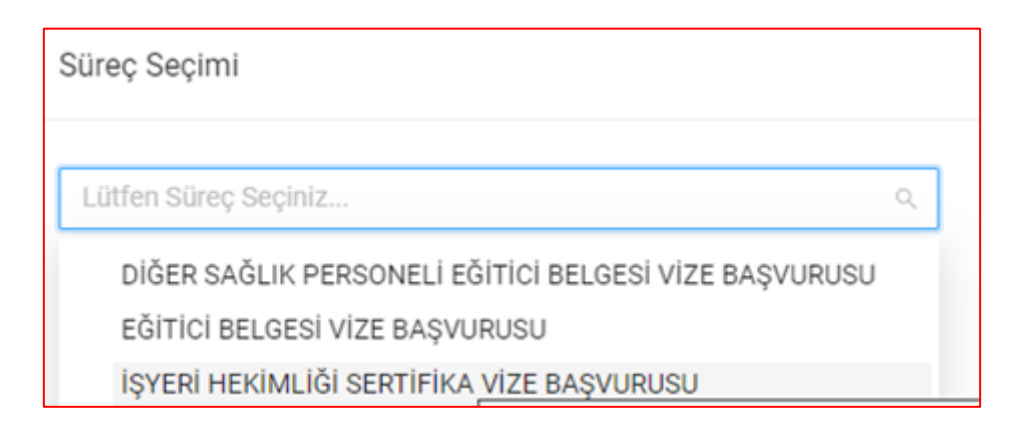

4- Metni okumanız ve onaylamanız durumunda ilgili kutucuğu işaretleyiniz.

| 20.07.2013 tarihli ve 28713 sayılı Resmi Gazete'de yayımlanarak yürürlüğe giren "İşyeri Hekimi ve Diğer Sağlık Personelinin Görev, Yetki, Sorumluluk ve Eğitimleri Hakkında Yönetmelik" in 27 nci maddesi<br>kapsamında "İşyeri Hekimliği Sertifika Vize Başvurusu" kategorisinden tarafınızca başvuru süreci başlatılmıştır.                                                                                                    |
|----------------------------------------------------------------------------------------------------|
| Başvuru süreci içinde ya da başvuru süreci bittikten sonra gerçeğe aykırı bilgi veya belge sunulduğunun tespit edilmesi halinde Genel Müdürlükçe gerekli idari işlem tesis edilecektir. Başvuru sürecindeki tüm<br>iş ve işlemler İSG-KATİP üzerinden yürütülecek olup başvuru sahiplerinin başvuruları ile ilgili takibi sistem üzerinden yapması gerekmektedir. Genel Müdürlüğün başvuru süreci ile ilgili başvuru sahiplerine<br>resmi yazı, sms, e-posta veya diğer bildirim kanalları üzerinden bildirim yapma yükümlülüğü bulunmamaktadır. |
| Başvuru sürecinin mevzuatta yer alan ilgili hükümlere uygun şekilde ve süresi içinde tamamlanması başvuru sahibinin sorumluluğunda olup mevzuata uygun olmayan veya süresi içinde tamamlanmamış vize<br>başvurularının geçerliliği yoktur. Başvurunun doğru şekilde yapılabilmesi için bu sayfada yer alan kullanıcı kılavuzunun incelenmesi gerekmektedir.                                                                                                    |
| Başvuruya liişkin incelemelerin tümü sistemde kayıtlı veriler baz alınarak otomatik sistem tarafından yapılmaktadır. Sistemde kayıtlı verilerde hata olması veya farklı sebeple mevzuata uygunsuz şekilde<br>sistem tarafından başvuru onaylanmış olsa dahi Genel Müdürlükçe geriye dönük inceleme yapılabilir ve uygunsuzluk tespit edilmesi halinde başvuru iptal edilerek başvuruyla ilişkili olarak edinilmiş haklar<br>geri alınır.                                                                                                    |
| YUKARIDAKİ BİLGİLENDİRME METNİNİ OKUDUM, ANLADIM.                                                                                                    |
| ✓ Okudum ve onaylıyorum.                                                                                                    |

5- İLERİ butonu yardımıyla başvurunuzu tamamlayınız. Başvurunuzun durumunu açılan ekrandan takip edebilirsiniz. Banka Bildirimi Yapıldı. Ödeme Bekleniyor ifadesinin görülmesi ile birlikte vize ücretinizi Ziraat Bankası Kurumsal Tahsilat Hesabına yine Ziraat Bankası şube, ATM, internet bankacılığı ve mobil bankacılık kanalları ile ödeyebilirsiniz.

|       | Başvuru Durumu                     |   |  |  |
|-------|------------------------------------|---|--|--|
|       | Bankaya Bildirim Aşamasında        |   |  |  |
|       |                                    | I |  |  |
| Başvu | ru Durumu                          |   |  |  |
| Banka | Banka Bildirimi Yapıldı. Ödeme Bek |   |  |  |

6- Ödemenizi takip eden iş gününde vizeniz otomatik olarak yenilenecektir.